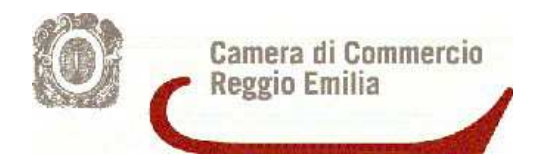

## Agenti d'Affari in mediazione e Agenti e Rappresentanti di Commercio

### Guida per la compilazione delle pratiche di richiesta tesserini in ComunicaStarweb

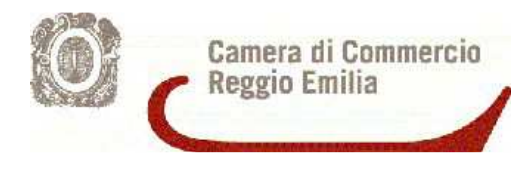

#### INDICE

| 1.                                                 | Introduzione3                                                                     |                      |  |  |  |  |  |
|----------------------------------------------------|-----------------------------------------------------------------------------------|----------------------|--|--|--|--|--|
| 2.                                                 | Richiesta a seguito di aggiornamento della posizione                              |                      |  |  |  |  |  |
|                                                    | 2.1                                                                               | Impresa Individuale4 |  |  |  |  |  |
|                                                    | 2.2                                                                               | Società10            |  |  |  |  |  |
| 3.                                                 | Richiesta contestuale alla presentazione della SCIA o alla richiesta di aggiunta/ |                      |  |  |  |  |  |
| variazione dei legali rappresentanti/collaboratori |                                                                                   |                      |  |  |  |  |  |

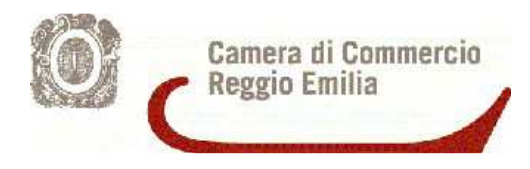

#### 1. Introduzione

La presente Guida si propone di fornire istruzioni operative concernenti la compilazione in ComunicaStarweb di pratiche relative alle richieste di tesserini per agenti d'affari in mediazione e agenti di commercio.

Le istruzioni si basano sulla versione ComunicaStarweb 3.4.38 del 01.04.2014.

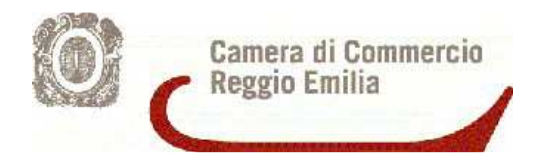

#### 2. Richiesta rilascio tesserino a seguito di aggiornamento della posizione

#### 2.1 Impresa Individuale

L'esempio che segue illustra il caso di un'impresa individuale, attiva che ha presentato l'aggiornamento della posizione. L'attività è svolta soltanto dal titolare (non da altri soggetti es. preposti/dipendenti).

<u>Modulistica: I2 + Modello Richiesta tesserino+ File Pdf/A contenente la fototessera</u> Scegliere dal menù a sinistra la voce *Variazione*, entrare nella pagina *Pratica di Comunicazione di variazione al R.I.*, inserire i dati relativi all'impresa.

| ComunicaStarweb - Sportello Telen                                                                                                    | natico Artigiani e Registro Imprese - Windows Internet Explorer                                                                                                    |
|----------------------------------------------------------------------------------------------------|----------------------------------------------------------------------------------------------------|
| Cov I http://starweb.infoo                                                                                                    | zamere,it/starweb/index.jsp 🗸 4, 🗙 S Google 🖉 🗸                                                                                                    |
| Preferiti 🛛 🌧 🇾 Nuova sched                                                                                                    | a 🧭 PORTALE IMMIGRAZIONE 🧭 httpwww.mi.camcom 🖻 Siti suggeriti 🔻 🏉 Ulteriori componenti a 👻<br>ComunicaStarwe 🗴 🔓 🖌 🔊 🐨 🖃 🖶 👻 Pagina 🛪 Sicurezza 🗙 Strumenti 👻 🖉 🗲                                                                                                    |
| comunica<br>(starweb) Il servizio pe<br>della comuni                                                                                                    | r la compilazione<br>cazione unica                                                                                                    |
| Utente connesso: CREC<br>CCIAA destinataria: RE                                                                                                    | Home 🔁 Decodifiche 🎽 Guida ComunicaStarweb 😂 Altra regione 🕜 Help 🛛 Esci 🕨                                                                                                    |
| Comunicazione Unica Impresa<br>Iscrizione<br>Inizio attivita'<br>Variazione<br>Cessazione attivita'<br>Cancellazione<br>Comunicazione Unica Artigiana<br>Iscrizione<br>Variazione<br>Cancellazione<br>Comunicazione Rete di Imprese<br>Iscrizione contratto<br>Cessazione contratto<br>Cessazione contratto<br>Cerca pratica<br>In corso<br>Inviate | Protica di Comunicazione Variazione al R.I.<br>Camera di Commercio Destinataria<br>Provincia: REGGIO EMILIA<br>Dati eventuale iscrizione al Registro Imprese<br>CCIAA Sede: REGGIO EMILIA<br>MREA Sede<br>Codice Fiscale<br>Denominazione<br>Natura Giuridica: IMPRESA INDIVIDUALE<br>Sede Legale dell'Impresa<br>Frovincia: EE<br>Frazione o Locali e Commercia Commercia |
|                                                                                                    | Comunicazione di *                                                                                                    |
| < [                                                                                                    |                                                                                                    |
| Fine                                                                                                    | 🗣 Intranet locale   Modalità protetta: disattivata 🦷 🖓 🔻 🎕 100% 💌                                                                                                    |
| 👩 🕨 🙆 🤇                                                                                                    | IT                                                                                                    |

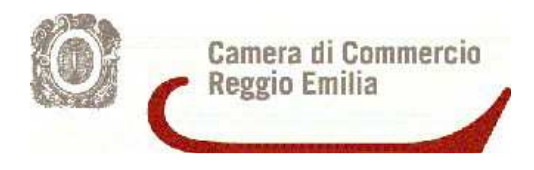

Premere il bottone **Dati Titolare**, selezionare la voce **Abilitazioni Professionali Titolare** ed infine cliccare su **CONTINUA**.

| Ø ComunicaStarweb - Sportello Telematic           | o Artigiani e Registro Imprese - Windows Internet Expl                                                                                                    | rer 📃 🗖 🗾 🔀                                                  |     |
|---------------------------------------------------|----------------------------------------------------------------------------------------------------|--------------------------------------------------------------|-----|
| Cov I http://starweb.infocame                     | re.it/starweb/index.jsp                                                                                                    | - 4 🗙 🚷 Google 🖉 🔎                                           | •   |
| 👷 Preferiti 🛛 🚖 🔚 Nuova scheda 🍯                  | PORTALE IMMIGRAZIONE 🕖 httpwww.mi.cam                                                                                                    | com 💽 Siti suggeriti 🔻 🕖 Ulteriori componenti a 💌            |     |
| 😁 🔹 🍋 Camera di Commer 🚺 Com                      | unicaStarwe X                                                                                                    | 🟠 💌 🔝 👻 📑 🖶 👻 Pagina 👻 Sicurezza 👻 Strumenti 👻 🕢             | •   |
|                                                   | Comune: REGGIO EMILIA<br>Indirizza<br>Numero Civico: 6<br>CAP: 42121<br>rrazione o Località:<br>PEC: AE<br>ttività della Sede<br>ATTIVITA': MEDIATORE IN IMMO                                                                                                    | SILI DAL 20/12/1989;                                         | *   |
|                                                   | Dati Impresa Procedure Concorsuali Dati Sede Dati Titolare Dati Titolare Variazione Residenza Anagrafi Variazione Residenza Anagrafi Variazione dati anagrafici Tito Limitazioni alla capacita di agi Abilitazioni professionali Titole Dati Unita' Locale Dati Persone AC/INPS Assicurazione Previdee Denunce indirizzate agli altri En Continua I campi contrassegnati con * sono necessari per la | a Ittolare<br>are<br>e del Titolare<br>re<br>ziale Commercio | III |
| Leggi l'informativa per la Legge sulla Privacy pe | r i dati trasmessi a mezzo del servizio Telemaco                                                                                                    |                                                              | -   |
| •                                                 | III                                                                                                    |                                                              |     |
| 📀 😬 🙆 🚳                                           |                                                                                                    | IT 08:43<br>07/03/2014                                       |     |

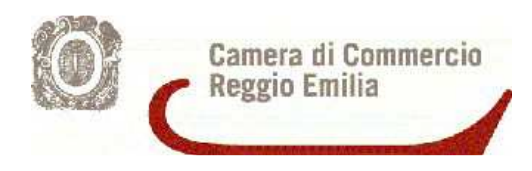

In Variazione requisiti compilare <u>esclusivamente</u> il campo Note indicando che la pratica è presentata per il rilascio del tesserino di riconoscimento. Cliccare su AVANTI.

| ComunicaStarweb - Sportello                                                                                                    | Telematico Artigiani e Registro                                                                                                    | Imprese - Windows Internet Explorer                                                                                                    |                    |                             |                  |              |           |
|----------------------------------------------------------------------------------------------------|----------------------------------------------------------------------------------------------------|----------------------------------------------------------------------------------------------------|--------------------|-----------------------------|------------------|--------------|-----------|
| Cool I http://starweb.                                                                                                    | .infocamere.it/starweb/index.js                                                                                                    | sp                                                                                                    |                    |                             | le               |              | • ۹       |
| 👷 Preferiti 🛛 🍰 ொ Nuova s                                                                                                    | cheda 🕖 PORTALE IMMIGRA                                                                                                    | AZIONE 🍘 httpwww.mi.camcom 🗾                                                                                                    | Siti suggeriti 🔻 🛔 | 🕖 Ulteriori componenti a.   | . •              |              |           |
| 🔠 🔹 🚰 Camera di Commer                                                                                                    | 🚺 ComunicaStarwe 🗴                                                                                                    |                                                                                                    | <u>^</u>           | • 🔝 • 🖃 🖶 • Pag             | gina 🔻 Sicurezza |              | nti 🕶 🕜 🕶 |
| comunica<br>(starweb) il serviz                                                                                                    | io per la compilazione<br>municazione <mark>unica</mark>                                                                                                    |                                                                                                    |                    |                             | Ver              | sione: 3,4.3 | 17        |
| Utente connesso:<br>CCIAA destinataria: KE                                                                                                    |                                                                                                    | Home                                                                                                    | 🔁 Decodifiche      | 🕌 Guida ComunicaStarweb     | 💐 Altra regione  | (?) Help     | Esci 🕨    |
| Comunicazione Unica Impresa<br>9 Iscrizione<br>9 Inizio attivita'<br>10 Variazione<br>10 Cessazione attivita'<br>10 Cancellazione<br>11 Comunicazione Unica Artigiana<br>11 Scrizione<br>12 Variazione<br>13 Variazione<br>13 Variazione<br>14 Variazione<br>15 Cancellazione<br>15 Comunicazione Rete di Imprese<br>15 Iscrizione contratto<br>15 Modifica contratto<br>15 Modifica contratto<br>16 Cessazione contratto<br>17 Cerca pratica<br>16 In corso<br>11 Inviate<br>15 Leggi l'informativa per la Legge sulla | Pratica di Com<br>Abiitazioni professionali<br>Variazione requisiti,<br>Dal:<br>Ente o autorità:<br>Denominazione:<br>Numero:<br>Note<br>PRATICA PRESENTATA<br>Dati RI registrati<br>I campi contra | A PER IL RILASCIO DEL TESSERINO DI I<br>Indietro Avanti Salva Parziale<br>assegnati con * sono necessari per la registrazio<br>zo del servizio Telemaco | RICONOSCIMENTO     | lare                        | *                |              |           |
|                                                                                                    |                                                                                                    |                                                                                                    |                    |                             |                  |              |           |
| Fine                                                                                                    | (A)                                                                                                    |                                                                                                    | Intranet locale    | Modalità protetta: disattiv | ata              |              | 08:45     |
|                                                                                                    |                                                                                                    |                                                                                                    |                    |                             | IT 🔺             | 07           | /03/2014  |

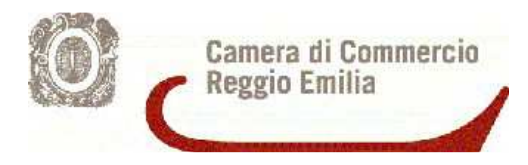

In Dati del Dichiarante indicare il soggetto che invierà la pratica al R.I. (professionista, incaricato, altro). Selezionare **BOLLO ASSOLTO IN ENTRATA** e cliccare su **SALVA TOTALE**.

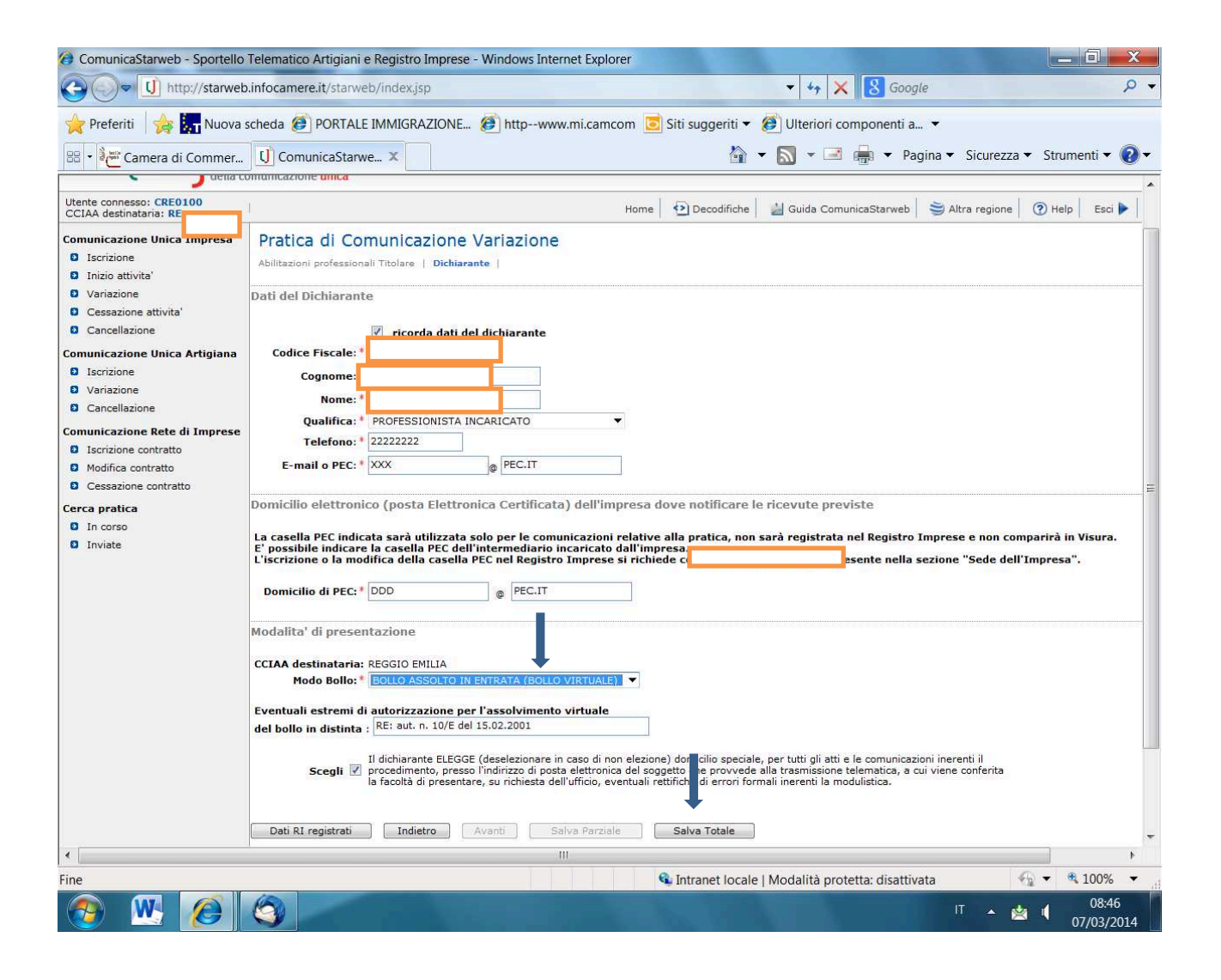

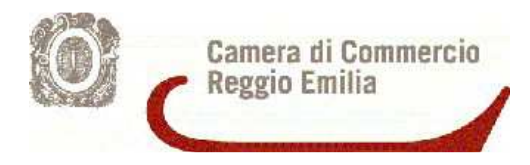

Procedere ad inserire gli allegati (domanda tesserino e fototessera in formato PDF/A). N.B. Il modulo di richiesta rilascio tesserino dovrà essere firmato in mdoo autografo nel caso l'interessato non disponga di firma digitale.

| ComunicaStarweb - Sportello Telen                                                                                                    | hatico Artigiani e Registro Imprese - Windows Internet Explorer                                                                                                    |  |  |  |  |  |  |  |  |  |
|----------------------------------------------------------------------------------------------------|----------------------------------------------------------------------------------------------------|--|--|--|--|--|--|--|--|--|
| Coor I http://starweb.infoc                                                                                                    | amere.it/starweb/index.jsp 🗸 4, 🗙 🕄 Google 🖉 🗸                                                                                                    |  |  |  |  |  |  |  |  |  |
| Preferiti 🛛 🏤 阮 Nuova sched                                                                                                    | a 🍘 PORTALE IMMIGRAZIONE 🍘 httpwww.mi.camcom 😇 Siti suggeriti 🔻 🍘 Ulteriori componenti a 🔹                                                                                                    |  |  |  |  |  |  |  |  |  |
|                                                                                                    |                                                                                                    |  |  |  |  |  |  |  |  |  |
| COMUNICA<br>(starweb) il servizio per<br>della comuni                                                                                   | r la compilazione cazione unica                                                                                                    |  |  |  |  |  |  |  |  |  |
| Utente connesso:<br>CCIAA destinatar                                                                                                    | Home 🔁 Decodifiche 🎽 Guida ComunicaStarweb 🚔 Altra regione 🔞 Help 🛛 Esci 🕨                                                                                                    |  |  |  |  |  |  |  |  |  |
| Comunicazione Unica Impresa<br>D Iscrizione<br>D Inizio attivita'<br>D Variazione<br>D Cessazione attivita'                             | Dettaglio pratica Annulla   Dati Pratica   Allegati RI   Firma   Distinta   La pratica e' nello stato di lavorazione APERTA.                                                                                                    |  |  |  |  |  |  |  |  |  |
| <ul> <li>Cancellazione</li> <li>Comunicazione Unica Artigiana</li> <li>Iscrizione</li> <li>Variazione</li> <li>Cancellazione</li> </ul> | Per modificare i dati selezionare "Dati Pratica", per allegare documenti selezionare "Allegati RI" SCHEDA DETTAGLIO PRATICA: 307H4633 CCIAA destinatar Denominazione: Codice Fiscale: C Dati Impresa                                                                                                    |  |  |  |  |  |  |  |  |  |
| Comunicazione Rete di Imprese<br>Iscrizione contratto<br>Modifica contratto<br>Cessazione contratto<br>Cerca pratica                    | CREATA in data 07/03/2014<br>Stato: APERTA dal 07/03/2014<br>Adempimento: VARIAZIONE<br>Ufficio: REGISTRO IMPRESE                                                                                                    |  |  |  |  |  |  |  |  |  |
| D In corso                                                                                                    | LISTA ALLEGATI REGISTRO IMPRESE Inserisci Allegati                                                                                                    |  |  |  |  |  |  |  |  |  |
| a monde                                                                                                    | Tipo Data Descrizione                                                                                                    |  |  |  |  |  |  |  |  |  |
|                                                                                                    | Modello mediatori, agenti e rappresentanti di commercio, spedizionieri, mediatori marittimi Definisci Modello Firma Modello                                                                                                    |  |  |  |  |  |  |  |  |  |
|                                                                                                    | La pratica di Comunicazione Unica puo' essere integrata allegando i rispettivi moduli per l'Agenzia delle Entrate, l'INAIL, l'INPS e il SUAP.<br>La modulistica per l' <b>Agenzia delle Entrat</b> e puo' essere generata gia' compilata direttamente da ComunicaStarweb, se l'utente in compilazione "Dati Pratica"<br>lo richiede espressamente selezionando apposite caselle. Altrimenti l'utente puo' utilizzare il <u>software predisposto dell'Agenzia delle Entrate</u> .<br>Per preparare i moduli in formato elettronico per <b>INPS</b> (DM iscrizione imprese con dipendenti, DA imprese agricole con manodopera, CD coltivatori diretti e<br>IAP imprenditori agricoli professionali) e per <b>INAIL</b> l'utente puo' utilizzare il software di compilazione scaricandolo gratuitamente dal link: <u>Comunica</u><br><u>IMPS/INAIL</u> |  |  |  |  |  |  |  |  |  |
|                                                                                                    | ELENCO ULTERIORI ADEMPIMENTI DA ASSOLVERE CON QUESTA COMUNICAZIONE UNICA                                                                                                    |  |  |  |  |  |  |  |  |  |
| •                                                                                                    | III III III III III III III III III II                                                                                                    |  |  |  |  |  |  |  |  |  |
| Fine                                                                                                    | 🚱 Intranet locale   Modalità protetta: disattivata 🛛 🖓 🔻 🐧 100% 💌 д                                                                                                    |  |  |  |  |  |  |  |  |  |
| 👩 😬 🙆 🧐                                                                                                    | IT 🔺 🖄 🔰 08:47<br>07/03/2014                                                                                                    |  |  |  |  |  |  |  |  |  |

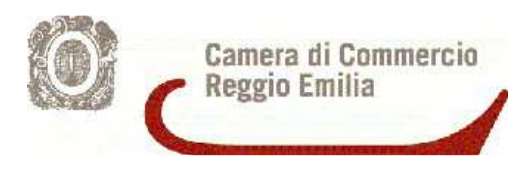

#### Attenzione:

Inserire il codice tipo documento **C34**, se si tratta di una richiesta di tesserino per un agente di commercio, oppure **C32**, se tratta di una richiesta per un agente d'affari in mediazione. Tramite il bottone "Sfoglia" selezionare il file della/e domanda/e precedentemente compilato/i e cliccare "Allega il file".

Seguendo il medesimo procedimento allegare, anche il file PDF/A contenente la fotografia, precedentemente denominato con COGNOME E NOME del soggetto per il quale si richiede il tesserino.

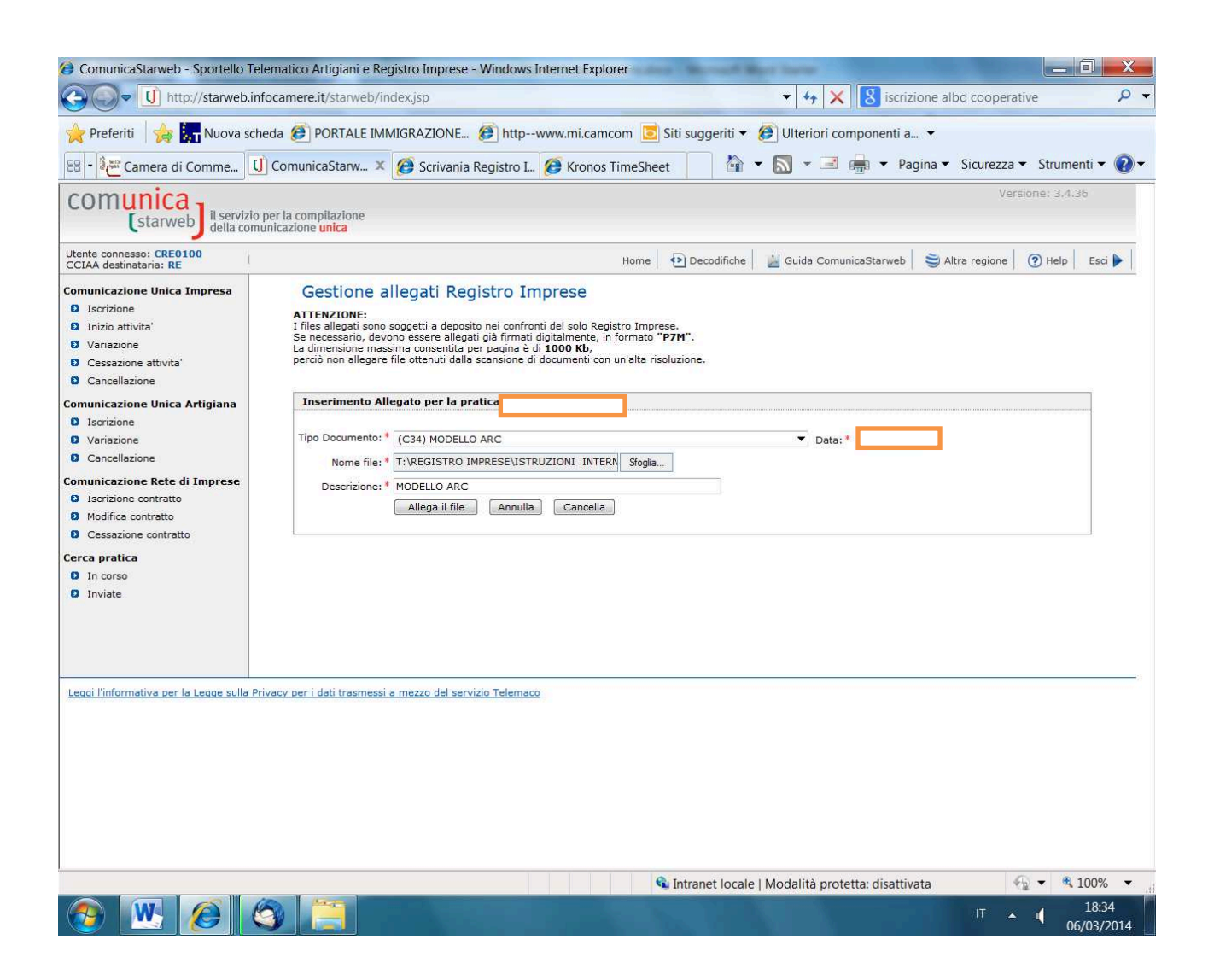

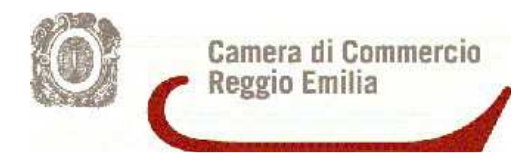

#### 2.2 Società

L'esempio che segue illustra il caso di una società, che ha presentato l'aggiornamento della posizione. La società è composta da 2 legali rappresentanti. L'attività non è svolta da altri soggetti es. preposti/dipendenti/procuratori

Modulistica: S5 + 2 Modelli di Richiesta tesserino + 2 File Pdf/A contenenti le fototessere

Selezionare dal menù a sinistra la voce Variazione.

| Ø ComunicaStarweb - Sportello Telen                   | natico Artigiani e Registro Irr                 | prese - Windows I | internet Explorer |                    |                             |                  |                             |                   |
|-------------------------------------------------------|-------------------------------------------------|-------------------|-------------------|--------------------|-----------------------------|------------------|-----------------------------|-------------------|
| COC I http://starweb.infoc                            | amere.it/starweb/index.jsp                      |                   |                   |                    | 👻 🍫 🗙 🛿 Goog                | le               |                             | + م               |
| 🚖 Preferiti 🛛 🊕 🔙 Nuova sched                         | a 🕖 PORTALE IMMIGRAZI                           | ONE 🕖 http1       | www.mi.camcom 🧧   | 💈 Siti suggeriti 🔻 | 🧭 Ulteriori componenti a.   | . •              |                             |                   |
| 😁 🔹 Camera di Commer 🚺                                | ComunicaStarwe 🗴                                |                   |                   |                    | 🕶 🔝 👻 🖃 🖶 🕶 Pag             | gina 👻 Sicurezza | <ul> <li>Strumer</li> </ul> | nti 🕶 🕜 🕶         |
| Comunica<br>(starweb) il servizio per<br>della comuni | r la compilazione<br>cazione <mark>unica</mark> |                   |                   |                    |                             | Ver              | sione: 3.4.3                | 7                 |
| Utente connesso<br>CCIAA destinata                    |                                                 |                   | Home              | Decodifiche        | 🕍 Guida ComunicaStarweb     | 😂 Altra regione  | (?) Help                    | Esci 🕨            |
| Comunicazione Unica Impresa                           | Pratica di Comu                                 | nicazione Va      | riazione al R.I   |                    |                             |                  |                             |                   |
| D Inizio attivita'                                    | Camera di Commercio                             | Destinataria      |                   |                    |                             |                  |                             | Anna -            |
| Variazione     Cessazione attivita'                   | Provincia: REG                                  | GIO EMILIA        |                   |                    |                             |                  |                             | III               |
| Cancellazione Comunicazione Unica Artigiana           | Dati eventuale iscrizio                         | ne al Registro Im | prese             |                    |                             |                  |                             | exectly:          |
|                                                       | CCIAA Sede: REG                                 | GIO EMILIA        | -                 |                    |                             |                  |                             |                   |
| Variazione     Cancellazione                          | N°REA Sede: 198                                 | 797               |                   | -                  |                             |                  |                             |                   |
| Comunicazione Rete di Imprese                         | Codice Fiscale: 016                             | 5950359           | Dati Impresa      | Cancella tutto     | *                           |                  |                             |                   |
| Iscrizione contratto                                  | Denominazione:                                  |                   |                   |                    | -                           |                  |                             |                   |
| Modifica contratto     Cessazione contratto           | Natura Giuridica: s                             |                   |                   |                    |                             |                  |                             |                   |
| Cerca pratica                                         | Sede Legale dell'Impre                          | 58                |                   |                    |                             |                  |                             |                   |
| Inviate                                               | Provincia: RE                                   |                   |                   |                    |                             |                  |                             |                   |
|                                                       | Comune: REG                                     | GIO EMILIA        |                   |                    |                             |                  |                             |                   |
|                                                       | Indirizzo:                                      |                   |                   |                    |                             |                  |                             |                   |
|                                                       | CAP: 421                                        | 21                |                   |                    |                             |                  |                             |                   |
|                                                       | Frazione o Località:                            |                   |                   |                    |                             |                  |                             |                   |
|                                                       | PEC:                                            |                   |                   |                    |                             |                  |                             |                   |
|                                                       | Attività della Sede                             |                   |                   |                    |                             |                  |                             | and .             |
|                                                       | M                                               |                   |                   |                    | *                           |                  |                             |                   |
|                                                       |                                                 |                   |                   |                    |                             |                  |                             |                   |
|                                                       | Comunicazione di*                               |                   |                   |                    |                             |                  |                             | -                 |
| *                                                     | A surf / Obdie dl Anide - Le con                | stational and     |                   |                    |                             |                  |                             | F                 |
| Fine                                                  |                                                 |                   |                   | 🔹 Intranet locale  | Modalità protetta: disattiv | ata              | G 🕶 🤹 1                     | 00% 👻 🔐           |
| 👩 😬 🙆 😋                                               |                                                 |                   |                   |                    |                             | IT 🔺             | ر<br>( <sub>07</sub>        | 09:05<br>/03/2014 |

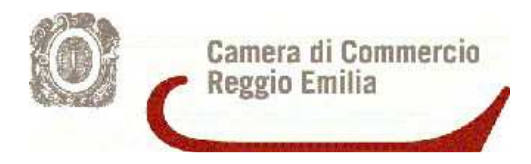

Dal sottomenù "Attività" scegliere l'opzione "Variazione attività della sede". Cliccare su Continua.

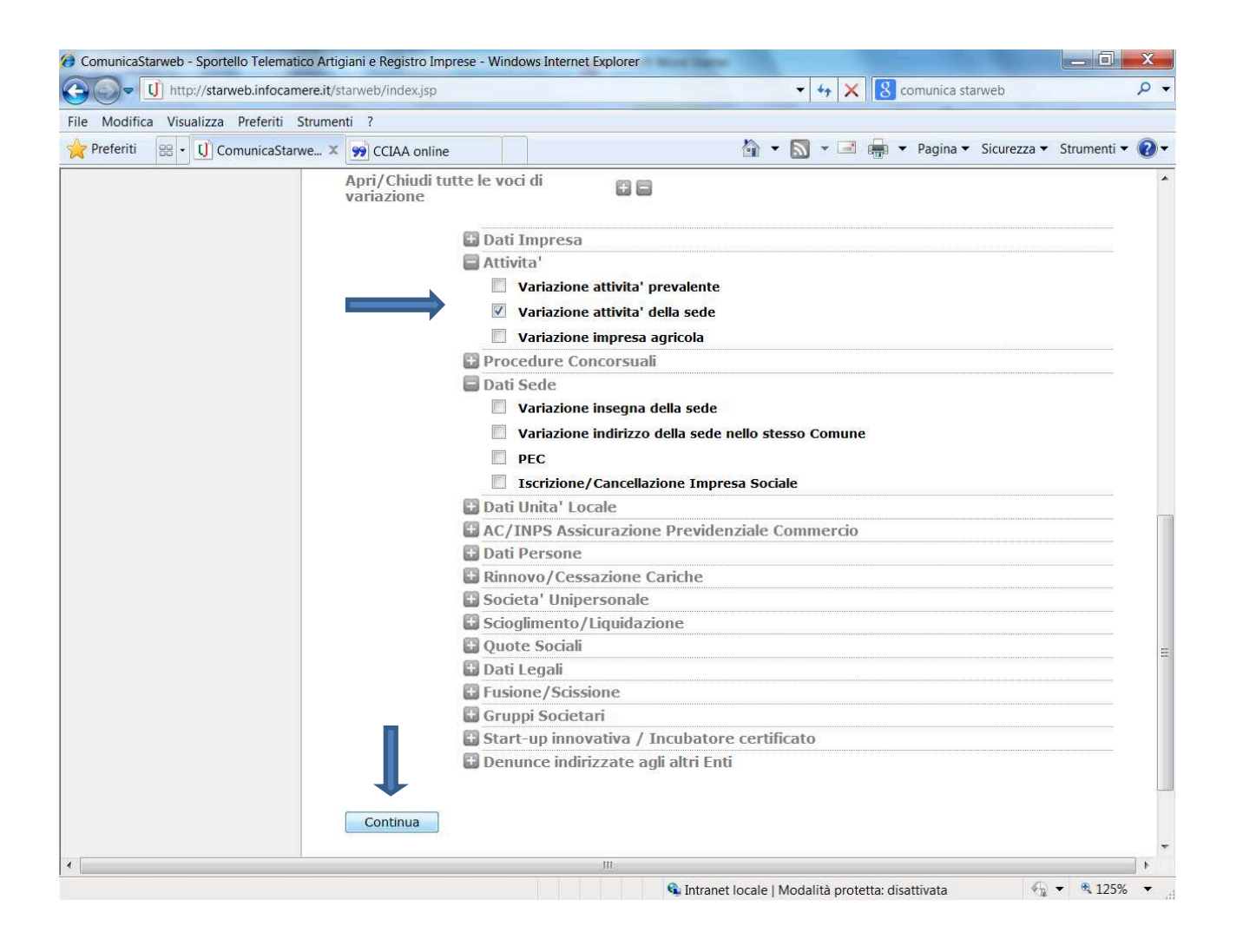

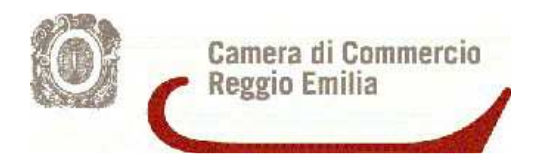

<u>Non compilare nessun campo relativo all'attività</u> ed inserire nel riquadro "NOTE" la dicitura *"PRATICA PRESENTATA PER IL RILASCIO DEL/DEI TESSERINO/I DI RICONOSCIMENTO*". Cliccare su **Avanti** 

| ComunicaStarweb - Sportello            | Telematico Artigiani e Registro Imprese - Wind        | ows Internet Explorer                                                                                          |                                     |
|----------------------------------------|-------------------------------------------------------|----------------------------------------------------------------------------------------------------|-------------------------------------|
| Cor I http://starweb                   | .infocamere.it/starweb/index.jsp                      | ✓ 47 × 8 Good                                                                                                  | ngle 🔎 🔻                            |
| 🚖 Preferiti 🛛 🍰 🌄 Nuova s              | scheda 🕖 PORTALE IMMIGRAZIONE 🕖 h                     | ttpwww.mi.camcom 🥃 Siti suggeriti 🔻 🕖 Ulteriori componenti                                                     | a 🔻                                 |
| 🔠 🔹 💒 Camera di Commer                 | U ComunicaStarwe X                                    | 🏠 🕶 🔜 🖶 🕶 P                                                                                                    | agina 🔻 Sicurezza 👻 Strumenti 👻 🕡 👻 |
|                                        | (scarica <u>modulo</u> )                              | CARROZZERIA<br>GOMMISTA                                                                                        | 2 <b>~</b>                          |
|                                        | IMPRESA DI PULTZIE 82/94<br>(scarica <u>modulo</u> )  | PULIZIA     DISINFEZIONE     DISINFESTAZIONE     DERATTIZZAZIONE     SANIFICAZIONE                             |                                     |
|                                        | IMPRESA DI FACCHINAGGIO DM 22<br>(scarica modulo)     | 1/2003                                                                                                    |                                     |
|                                        | Ulteriori informazioni relative all'at                | tività esercitata nella Sede                                                                                   |                                     |
|                                        | Segnalazione certificata di inizio attiv              | ita', Commercio al dettaglio in sede fissa Inserisci Dati                                                      |                                     |
|                                        |                                                       | Licenze o Autorizzazioni rilasciate Inserisci Licenze                                                          |                                     |
|                                        |                                                       | Iscrizioni in Albi, Ruoli, Elenchi, Registri Inserisci Iscrizioni                                              |                                     |
|                                        | In                                                    | serimento Mestieri Artistici e Tradizionali Inserisci Mestieri                                                 |                                     |
|                                        | Note                                                  |                                                                                                    |                                     |
|                                        | PRATICA PRESENTATA PER IL RILAS                       | CIO DEL TESSERINO DI RICONOSCIMENTO                                                                            |                                     |
|                                        | Dati RI registrati Indietro                           | Avanti Salva Parziale Salva Totale                                                                             | H                                   |
|                                        | I campi contrassegnati con * so                       | no necessari per la registrazione.                                                                             |                                     |
| Leggi l'informativa per la Legge sulla | Privacy per i dati trasmessi a mezzo del servizio Tel | emaco                                                                                                    |                                     |
| •                                      |                                                       |                                                                                                    | <b>F</b>                            |
| Fine                                   | 10                                                    | 📽 Intranet locale   Modalità protetta: disatti                                                                 | vata 👘 🔹 100% 🔻                     |
|                                        |                                                       | the second second second second second second second second second second second second second second second s | 07/03/2014                          |

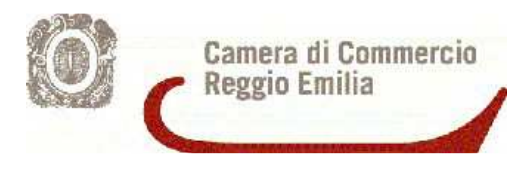

In Dati del Dichiarante indicare il soggetto che invierà la pratica al R.I. (professionista, incaricato, altro). Selezionare **BOLLO ASSOLTO IN ENTRATA** e cliccare su **SALVA TOTALE** 

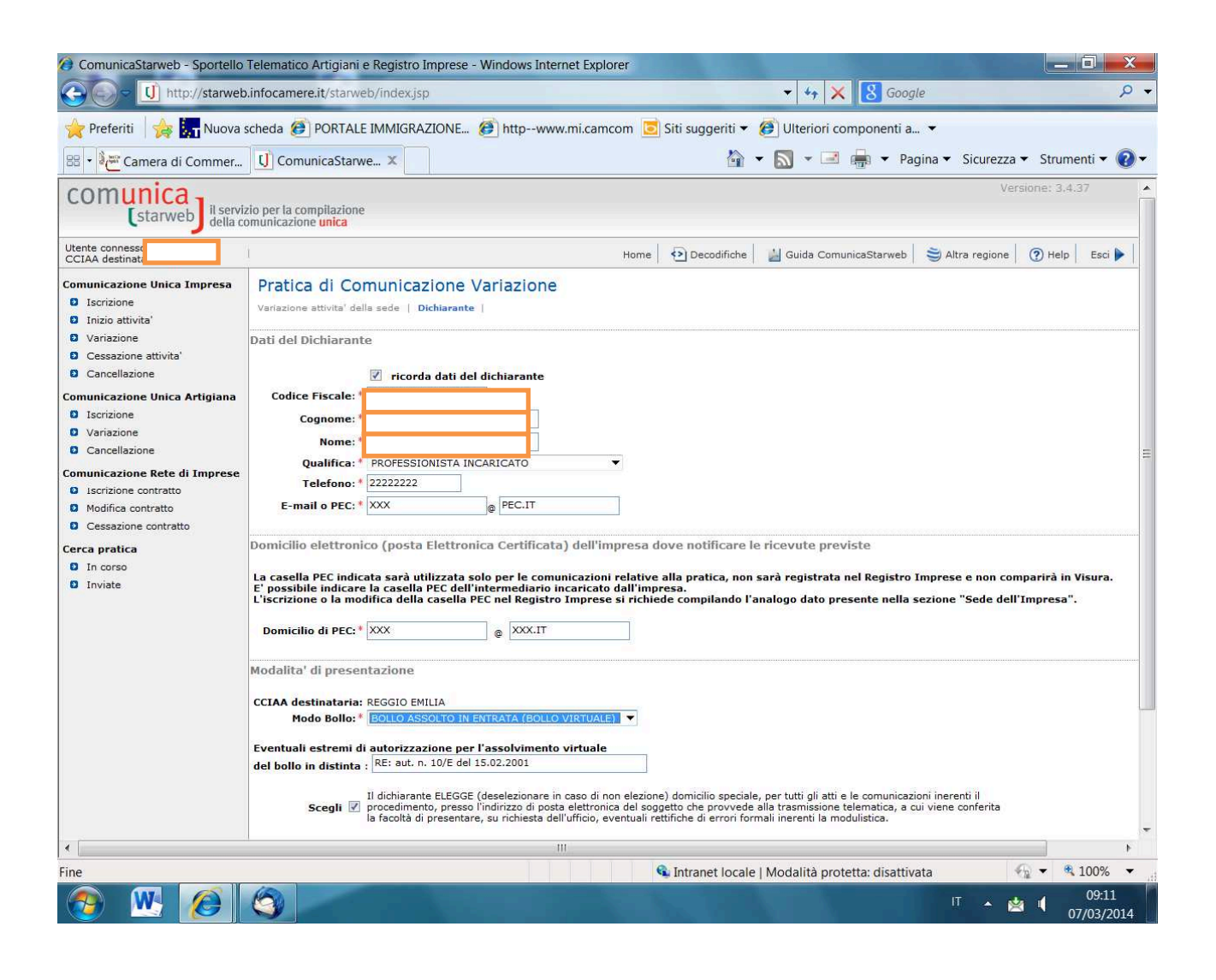

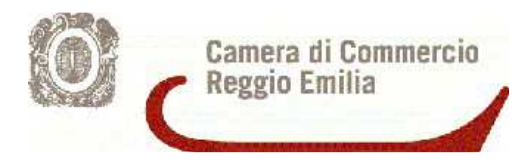

Procedere ad inserire gli allegati (domanda tesserino e fototessera).

N.B. Il modulo di richiesta rilascio tesserino dovrà essere firmato in modo autografo nel caso l'interessato non disponga di firma digitale.

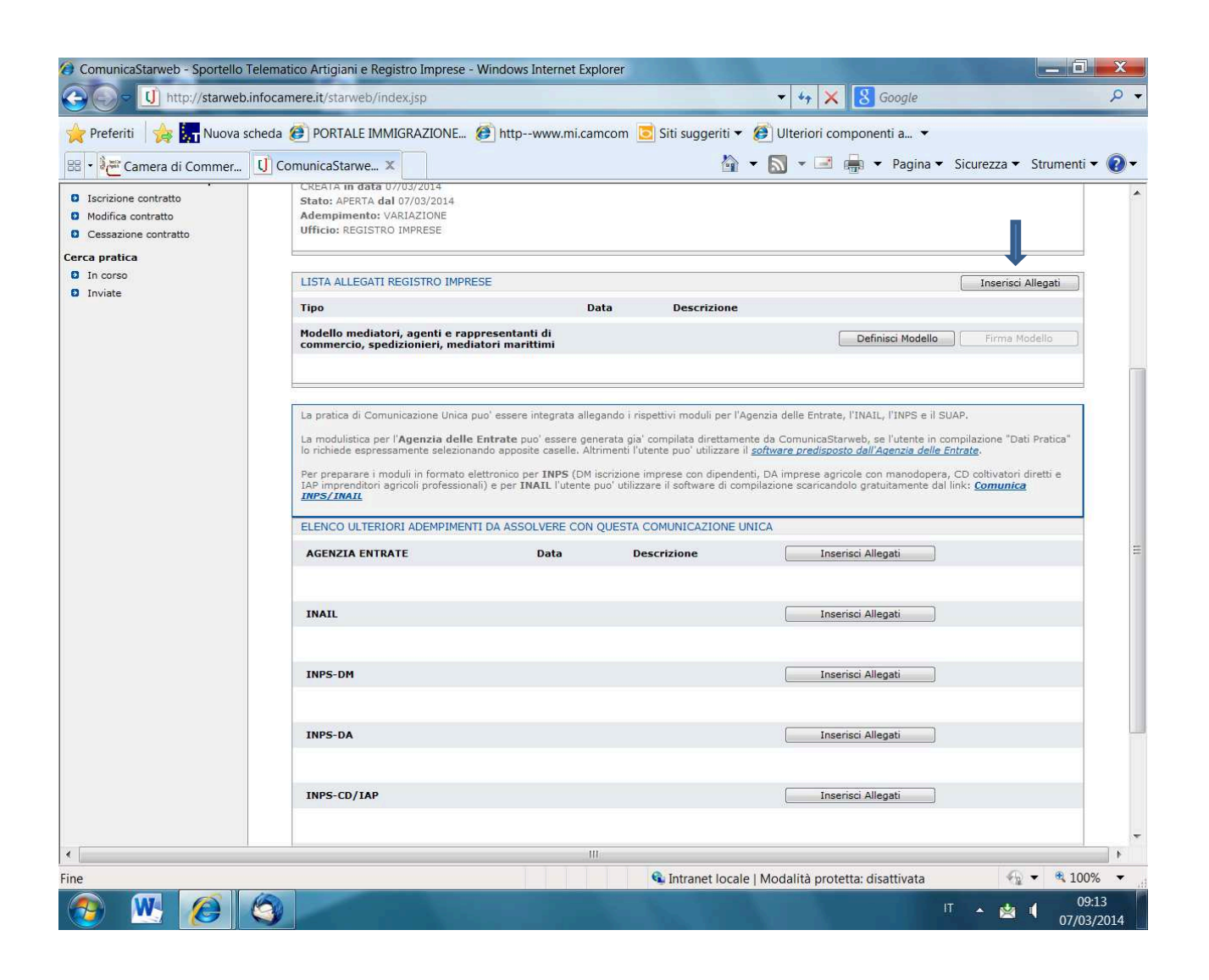

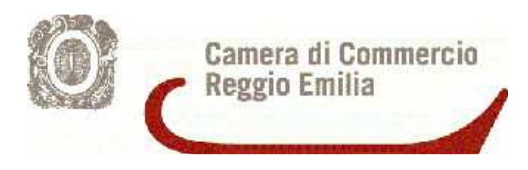

#### Attenzione:

Inserire il codice tipo documento **C34**, se si tratta di una richiesta di tesserino per un agente di commercio, oppure **C32**, se tratta di una richiesta per un agente d'affari in mediazione. Tramite il bottone "Sfoglia" selezionare il file della/e domanda/e precedentemente compilato e cliccare "Allega il file". Seguendo il medesimo procedimento, allegare i file PDF/A contenenti la fotografia. Ogni file PDF/A deve essere denominato con COGNOME E NOME del soggetto per il quale si richiede il tesserino.

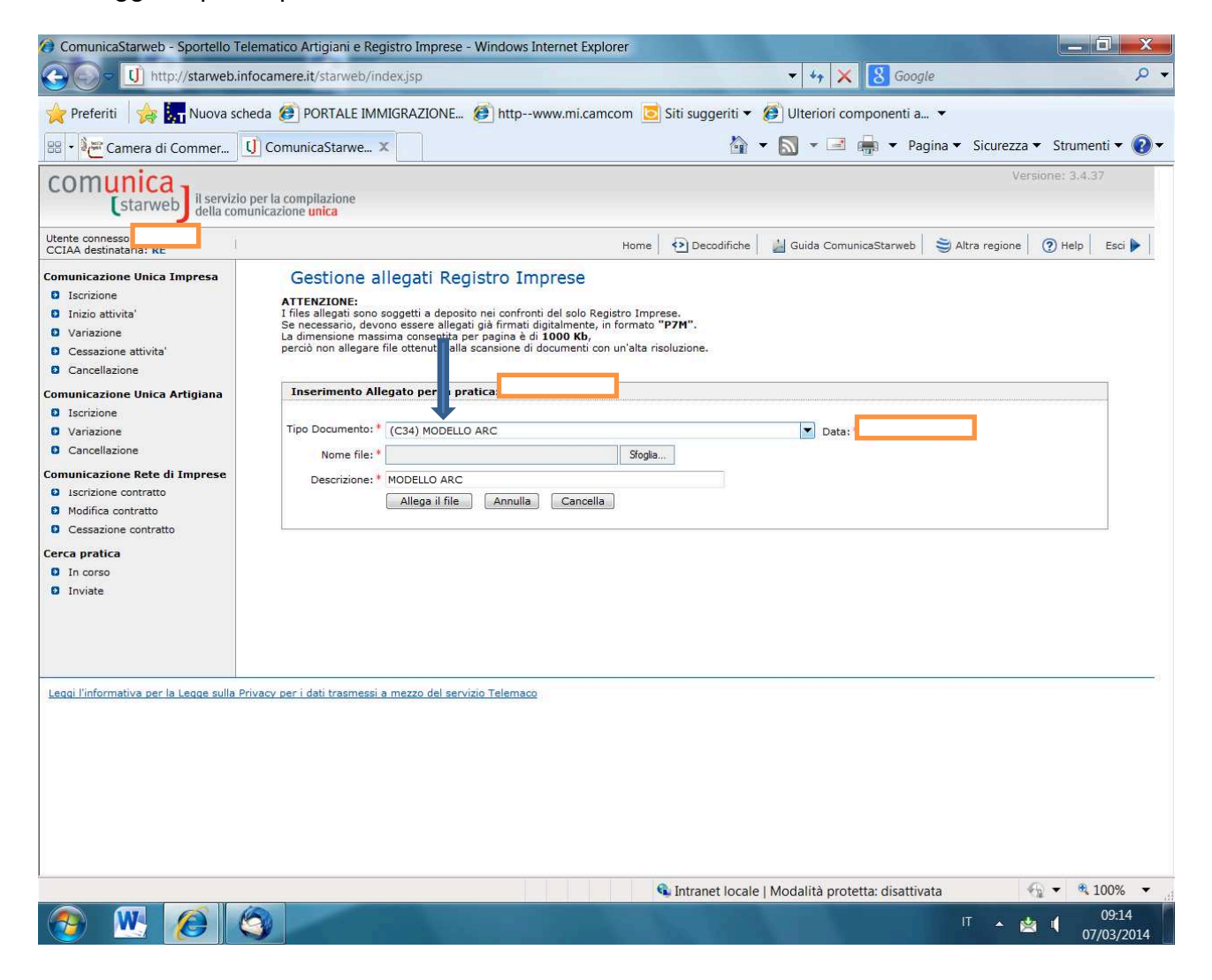

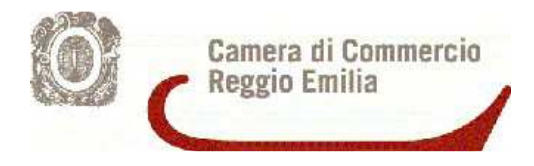

# 3. Richiesta contestuale alla presentazione della SCIA o alla richiesta di aggiunta/variazione dei legali rappresentanti/collaboratori

Nella pratica di presentazione della SCIA o di variazione/aggiunta di legali rappresentanti si dovrà specificare nel campo note che si richiede il rilascio del/dei tesserini e si dovranno allegare, all'interno del file in formato .XML, i seguenti documenti:

- Modello richiesta tesserino (il modulo dovrà essere firmato in modo autografo dal richiedente nel caso lo stesso non disponga di firma digitale)
- File PDF/A contenente la fototessera (il file dovrà essere denominato con il Cognome e il Nome e della persona che richiede il tesserino).